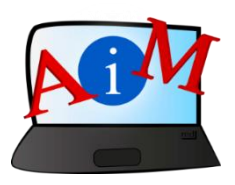

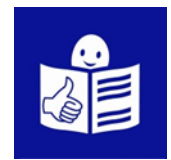

# Arvuti ja IKT kasutamise alused

# Google Chrome

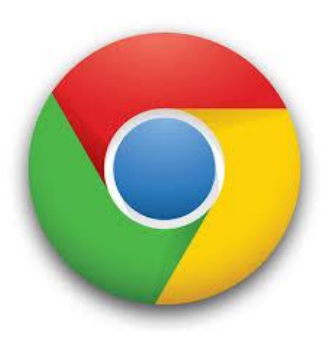

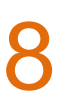

#### Sissejuhatus

See brošüür, mida sa loed,

on osa brošüüride sarjast.

Brošüüride sari õpetab,

kuidas kasutada arvutit ja internetti.

Brošüürid on kirjutatud

lihtsalt loetavas ja arusaadavas keeles.

Iga brošüür on erineva teema kohta.

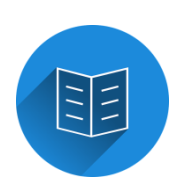

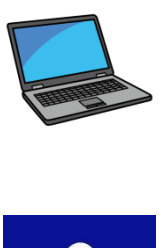

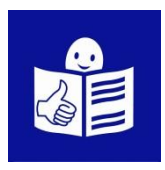

## Brošüüride sarja kõik teemad:

- 1. Arvuti sisse ja välja lülitamine
- Hiir ja klaviatuur
- 2. Töölaud: failide liigutamine,

kaustade loomine ja kustutamine

- 3. Juurdepääsetavuse tööriistad
- Klaviatuuri kiirkäsklused
- 4. Mälupulk
- 5. Microsoft Word
- 6. Videoredaktor
- 7. Ohutus internetis

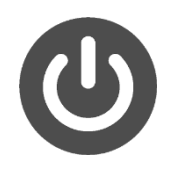

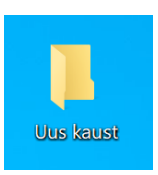

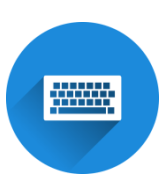

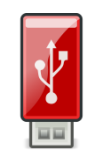

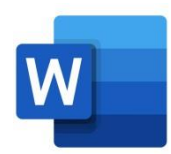

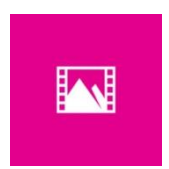

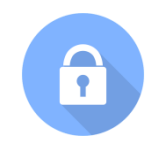

- 8. Google Chrome
- 9. Google Maps
- 10. YouTube
- 11. Gmail
- 12. Facebook ja Messenger
- 13. Pixlr X
- 14. Curriculum Vitae Europass

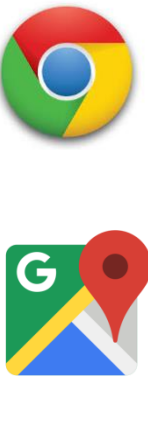

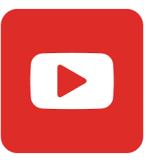

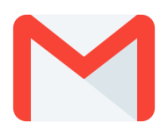

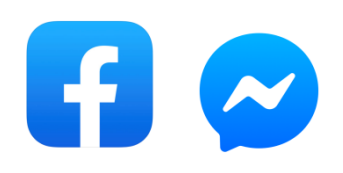

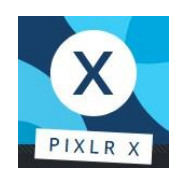

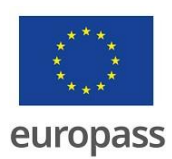

Brošüüride sarja on kirjutanud eksperdid

7-st organisatsioonist.

Need 7 organisatsiooni on:

Associazione Uniamoci Onlus Itaaliast

Asociacija "Aktyvus Jaunimas"

Leedust

Centro Social e Paroquial Santos Martires

Portugalist

Tallinna Tugikeskus Juks Eestist

IES El Greco from Hispaaniast

Towarzystwo Wspierania Inicjatyw

Spolecznych Alpi Poolast

Università Degli Studi Di Catania from

Itaaliast

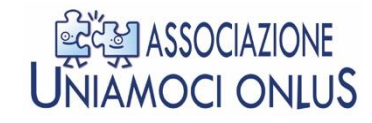

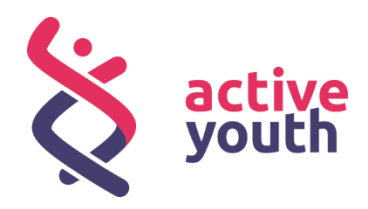

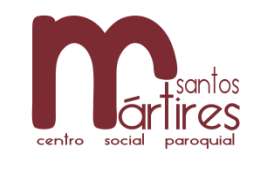

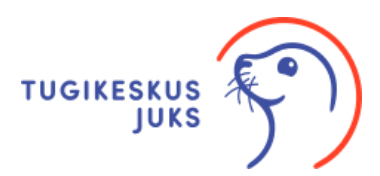

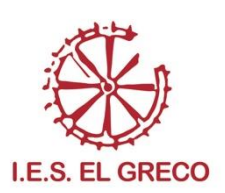

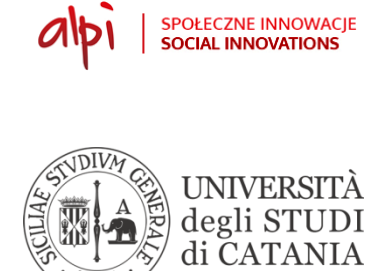

Projekti kohta leiad rohkem lihtsalt loetavat ja arusaadavat infot sellelt veebilehelt:

https://accessibleinformationmaterial.blogspot.com/

Brošüüride sari on loodud

Erasmus+ projekti tulemusel.

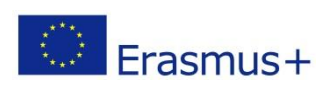

Selle Erasmus+ projekti nimi on

Accessible Information Material.

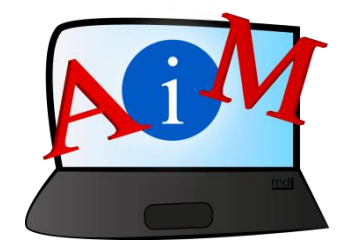

## SÕNAVARA

Erasmus+ on Euroopa Liidu programm,

mis rahastab erinevaid projekte.

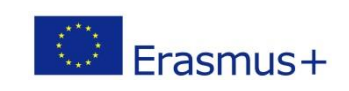

#### **Google Chrome**

#### Sissejuhatus

Google on maailmas väga oluline ettevõte,

See tegeleb tehnoloogiaga.

Selline on Google'i logo:

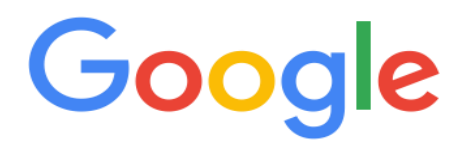

Google'il on brauser internetist asjade otsimiseks.

Selle brauseri nimi on Google Chrome.

Selline Google Chrome'i logo:

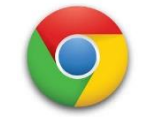

Brauseri abil saad teha internetis mitmeid asju.

Näiteks võid otsida veebilehtedelt infot.

Samuti saad salvestada need veebilehed,

mida kasutad kõige rohkem.

Ka saad suhelda inimestega, vaadata videoid ja filme,

kuulata muusikat, osaleda kursustel, otsida tööd või ostelda.

Kui tahad kasutada Chrome'i brauserit, on vaja see installida oma arvutisse, telefoni või tahvelarvutisse.

## Google Chrome'i avamine

Google Chrome brauseri avamine:

- Klõpsa nupul Start ekraani all vasakus nurgas.
- Keri avanenud menüü allapoole.
- Klõpsa Google Chrome'i ikoonil.

Microsoft

Tõõ

Productivity EMT Interne 0 Everr Filmid ja telesaated Entod GIMP 2 GIMP 2 Google Chrome **Google Chrome** Google Chrome Groove'i muusika 1 🖗 🖪 🔽 IBM SPSS Statistics 5 ID-kaart inimesed 😰 😳 🖎 🕀 🍄 🔟 📥 dı) 🌐 🌗 🕑 👄 🗖 🗉 EST 13:49 . Ħ 💽 🦬 🙆 🌍 Start

Teine võimalus Google Chrome'i avamiseks:

- Vaata ringi oma töölaual.

Töölaud on esimene asi, mida näed,

kui avad arvuti.

Töölaual on taustapilt, ikoonid ja tegumiriba.

- Tee Google Chrome'i ikoonil kaks kiiret klõpsu..

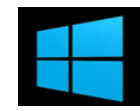

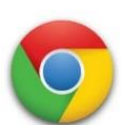

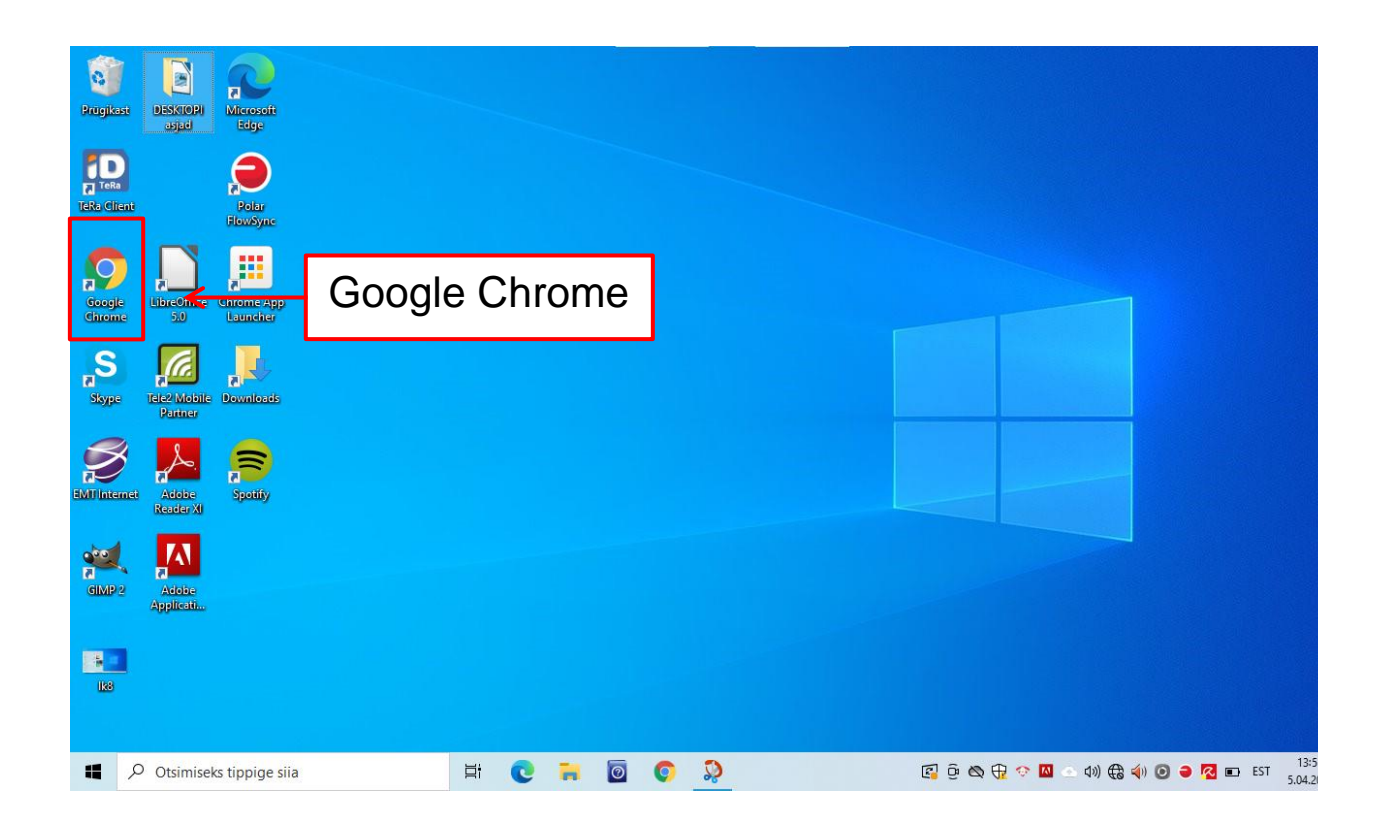

- Kui sa avad Google Chrome'i, siis näed brauserit.

| G Google                                               | × + |                            |         |
|--------------------------------------------------------|-----|----------------------------|---------|
| $\leftarrow$ $\rightarrow$ C $\blacksquare$ google.com | n   |                            |         |
|                                                        |     | Google                     |         |
| Brauseri<br>otsinguriba                                |     |                            | <b></b> |
|                                                        |     | Google otsing Ehk mul veab |         |

## Google Chrome'i osad

Chrome'i kasutamiseks, pead teadma selle osasid.

Google Chrome'i peamised osad on:

## Vahelehed

Iga veebileht, mille avad arvutis, telefonis või tahvelarvutis,

on sulle nähtav kui vaheleht.

Sa võid avada korraga mitu vahelehte.

Uue vahelehe avamiseks, klõpsa pluss märgil. +

Kui soovid vahelehte sulgeda, klõpsa ristil. ×

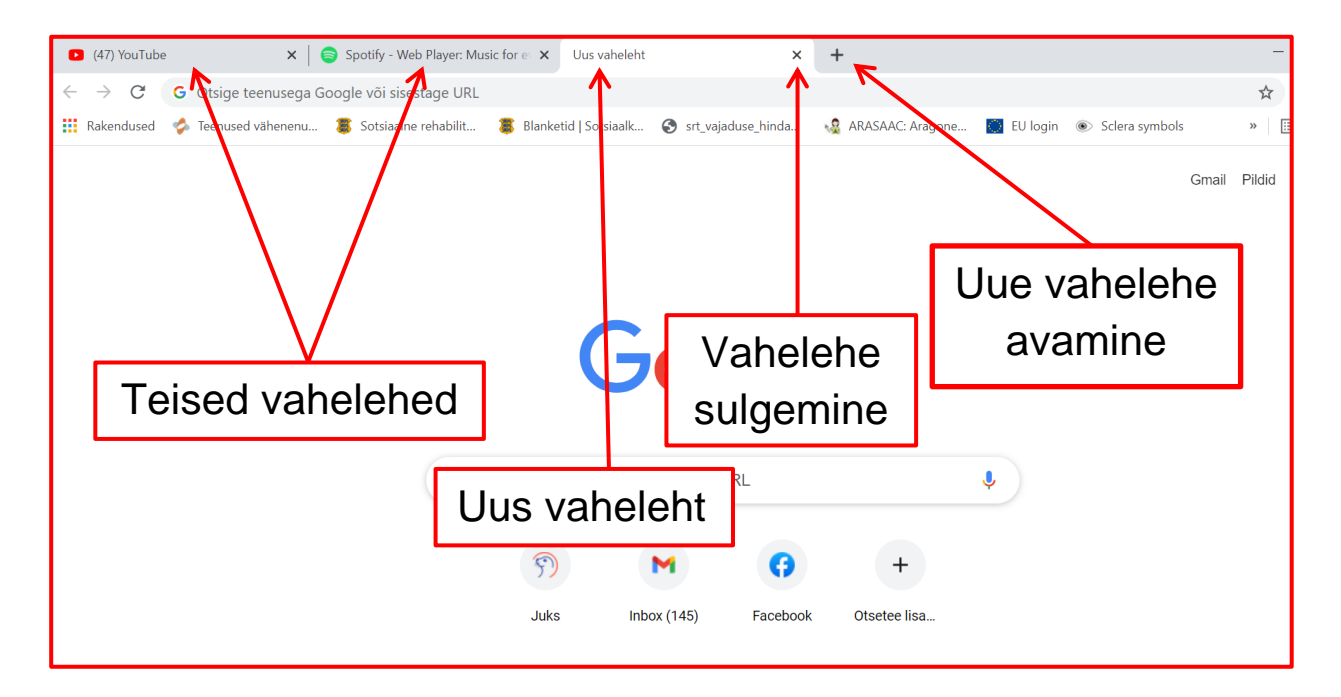

## Otsingu- ja aadressiriba

Aadressiriba on koht, kus on näha veebilehe aadress,

mida külastad.

Google Chrome'is saad seda kasutada ka kui otsinguriba.

| <ul> <li>(47) YouTube</li> </ul>     | ×   🧲           | Spotify - Web Player: Music | for e 🗙 Uus vaheleht              | ×                                 | +                      |            |                                    | -      |
|--------------------------------------|-----------------|-----------------------------|-----------------------------------|-----------------------------------|------------------------|------------|------------------------------------|--------|
| $\leftarrow$ $\rightarrow$ C G Otsig | ge teenusega Go | oogle või sisestage URL     |                                   |                                   |                        |            |                                    | ☆      |
| 🔢 Rakendused 🤣 Teenu                 | used vähenenu   | Sotsiaalne rehabilit        | 🏮 Blanketid   Sotsiaalk           | Srt_vajaduse_hinda                | 🤹 ARASAAC: Aragone     | 🚺 EU login | <ul> <li>Sclera symbols</li> </ul> | »      |
| Otsin<br>-riba                       | gu<br>a         | Aadress<br>riba             | Si-<br>G<br>sige Google'ist või s | isestage URL<br>ox (145) Facebook | e<br>+<br>Otsetee lisa | ¢          | Gmai                               | Pildid |

Lehe keskel asub otsinguriba.

Mõlemale ribale võid kirjutada teema, mille kohta otsid infot.

Näiteks võid otsida infot muusika kohta.

| $\leftarrow \rightarrow C$ G Otsige | teenusega Goog | e või sisestage URL  |                       |                    |                  |          |                                    | \$          |
|-------------------------------------|----------------|----------------------|-----------------------|--------------------|------------------|----------|------------------------------------|-------------|
| 🔢 Rakendused 🤣 Teenuse              | ed vähenenu 🝍  | Sotsiaalne rehabilit | Blanketid   Sotsiaalk | Srt_vajaduse_hinda | ARASAAC: Aragone | EU login | <ul> <li>Sclera symbols</li> </ul> | 39          |
|                                     |                |                      |                       |                    |                  |          | Gr                                 | mail Pildid |
|                                     |                | 1                    |                       |                    |                  |          |                                    |             |
| Näid                                | le             |                      | G                     | oog                | e                |          |                                    |             |
|                                     |                | <u> </u>             |                       | •                  |                  |          |                                    |             |
|                                     |                |                      |                       |                    |                  |          |                                    |             |
|                                     |                | Q mu                 | usika                 |                    |                  | <b>J</b> |                                    |             |
|                                     |                | Q mu                 | usika                 | M ()               | +                | ¢        |                                    |             |

## Järjehoidjad

Järjehoidjad on selleks,

et salvestada oma lemmikud veebilehed.

Oma lemmiku veebilehtede salvestamiseks, klõpsa tähekesel.

Veebilehtede järjehoidjad on nähtavad aadressiriba all.

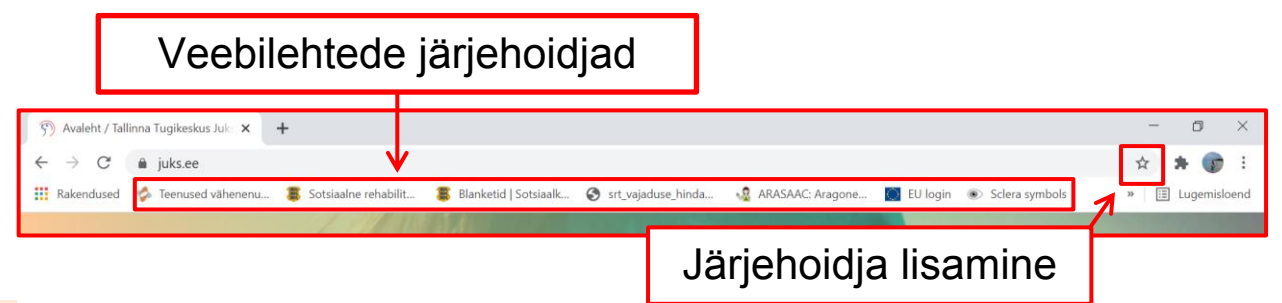

## Vahelehe sulgemine

Sa võid sulgeda avatud vahelehe.

Lehe sulgemiseks, vajuta X.

Kui sul on avatud ainult üks vaheleht,

siis selle sulgedes sulged ka brauseri.

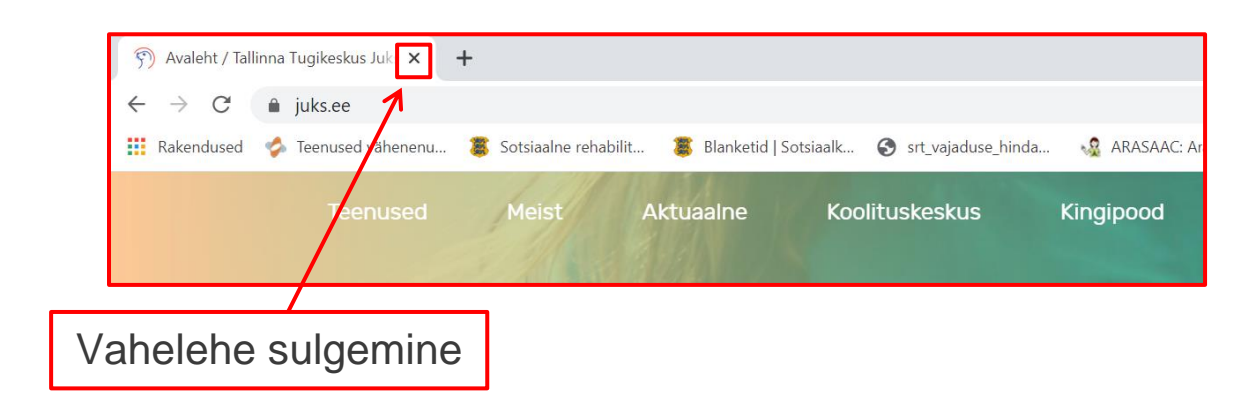

#### Enim kasutavate lehtede otseteed

Veebilehed, mida külastad kõige rohkem

on nähtavad otsinguriba all.

Need on nähtavad kui väiksed pildid, mille all on tekst.

Neid kutsutakse otseteedeks.

Enim külastavate veebilehtede vaatamiseks:

- Ava Google Chrome'is uus vaheleht.
- Klõpsa veebilehe otseteel, mida soovid külastada.

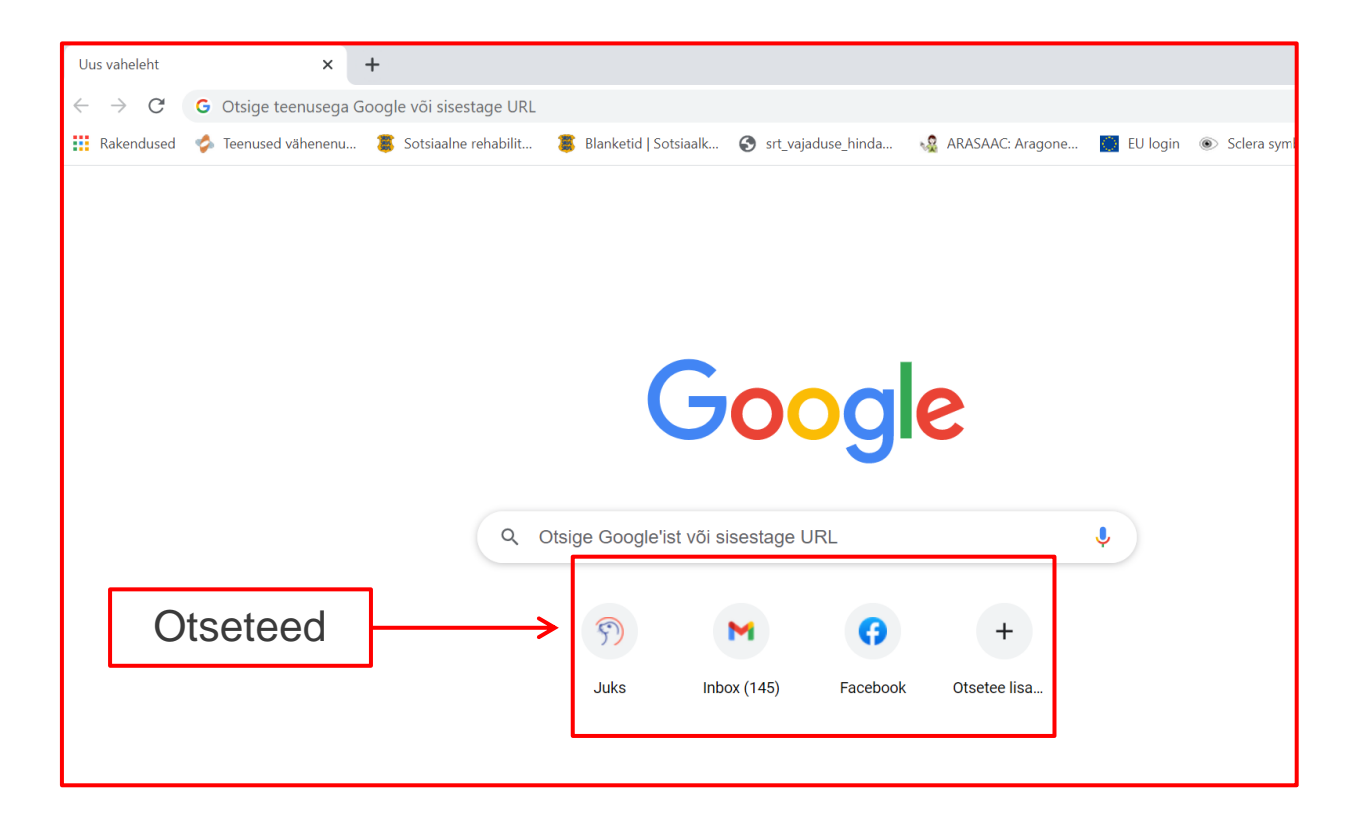

#### Nipid otsingute tegemiseks

Kui soovid midagi internetis otsida:

- Mõtle sellele, mida soovid otsida.
- Kirjuta üks või kaks märksõna teema kohta, mida soovid leida.
- Vajuta klahvi Enter.
- Saad valida ühe neist võimalustest:

kõik,

pildid,

kaardid,

või videod.

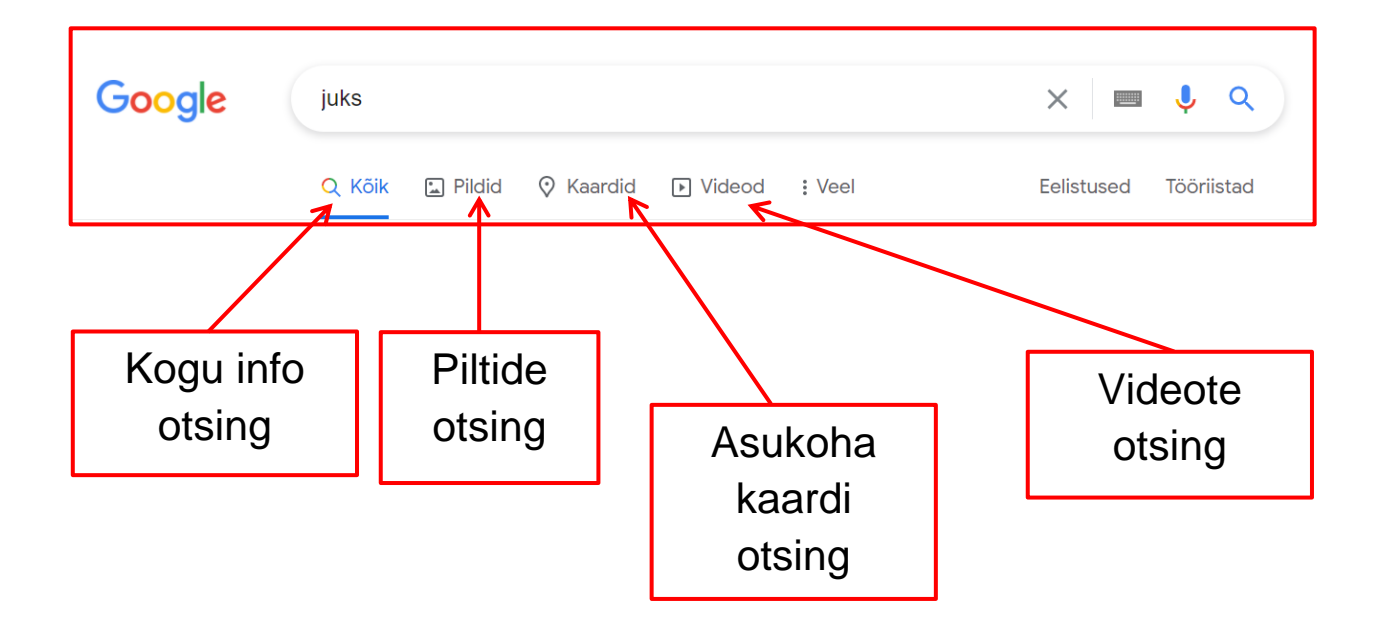

## Siin on mõned näited otsingutest:

## Oma kodukoha ilmateate nägemiseks,

on olemas erinevaid veebilehti.

Tee otsing nii:

- Kirjuta otsinguribale sõna ilm.
- Vajuta klahvi Enter.
- Klõpsa võimalusel Kõik, et näha kogu infot.
- Liigu kursoriga veebilehele, mida soovid avada

ja klõpsa sellel.

| <ul> <li>▶ (47) YouTube</li> <li>← → C</li> <li>∴ Rakendused</li> </ul> | ×       Spotify - Web Player: Music for e       ×       G       ilm - Google otsing <ul> <li>google.com/search?q=ilm&amp;rlz=1C1GCEA_enEE929EE929&amp;oq=ilm&amp;aqs=chron</li> <li>Teenused vähenenu</li> <li>Sotsiaalne rehabilit</li> <li>Blankatid + Sotsiaalk</li> <li>srt</li> </ul>                                                                                                    | Kirjuta "ilm"<br>ja vajuta klahvi Enter |
|-------------------------------------------------------------------------|----------------------------------------------------------------------------------------------------|-----------------------------------------|
| Google                                                                  | ilm X IIII Videod Raamatud <u>i</u> Veel Eelistused Tööriistad<br>Q. Kõlk Q Kaardid <u>III</u> Pildid <u>III</u> Videod <u>III</u> Raamatud <u>i</u> Veel Eelistused Tööriistad<br>Umbes 39 400 000 tulemust (0,41 sekundit)                                                                                                    |                                         |
| Kõik                                                                    | A *C *F Sademed: 94%<br>Tut 8 mb<br>mperatuur   Sademed   Tuul<br>4 3 2 1 1 1 1<br>4 3 2 1 1 1 1<br>4 3 2 1 1 1 1<br>4 3 2 1 1 1 1<br>4 3 2 1 1 1 1<br>4 3 2 1 1 1 1<br>4 3 2 1 1 1 1<br>4 3 2 1 1 1 1<br>4 3 2 1 1 1 1<br>4 4 3 2 1 1 1 1<br>4 5 6 7 7 7 7 7 7 7 7 7 7 7 7 7 7 7 7 7 7                                                                                                    |                                         |
|                                                                         | 15:00         18:00         21:00         00:00         03:00         06:00         09:00         12:00           E         T         K         N         R         L         P         E           Image: Strain of the strain of the stra |                                         |
|                                                                         | https://lim.ee   ILM.EE - ilmategija internetis Pilves lim. Nitmel pool sajab vihma ja lõrtsi, sadu on kohati tugev, õhtupoolikul tuleb paiguti ka tund. Puhub edela- ja lõunatuul 7-12, puhanguti 15-21, saartel ja 4 paeva prognoos - Tanane lim - Lisainto - Tartu http://www.limateenistus.ee > lim > 4-oopaeva-prognoos                                                                                                    |                                         |

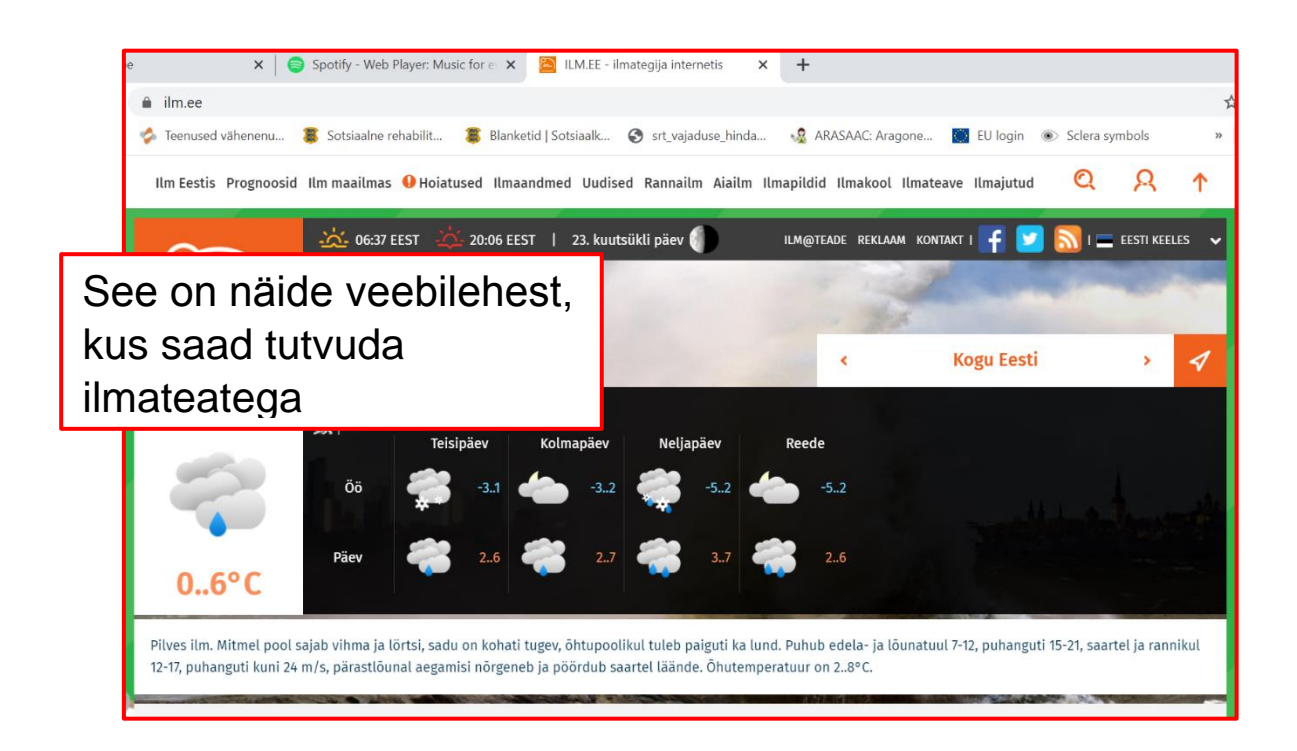

## Pannkookide retsepti otsimine

Internetis on palju veebilehti retseptide jaoks.

Otsi nii:

- Kirjuta otsinguribale sõnad pannkoogid ja retsept.
- Vajuta klahvi Enter. Ilmub palju võimalusi.
- Sa võid klõpsata valikul Kõik, et lugeda retsepte

või klõpsata valikul Videod, et näha retseptide videoid.

- Vali võimalus, mis sulle meeldib.
- Klõpsa sellel, et avada veebileht või video.

Näiteks kui soovid vaadata videot pannkookide retsepti kohta,

## vali võimalus Videod.

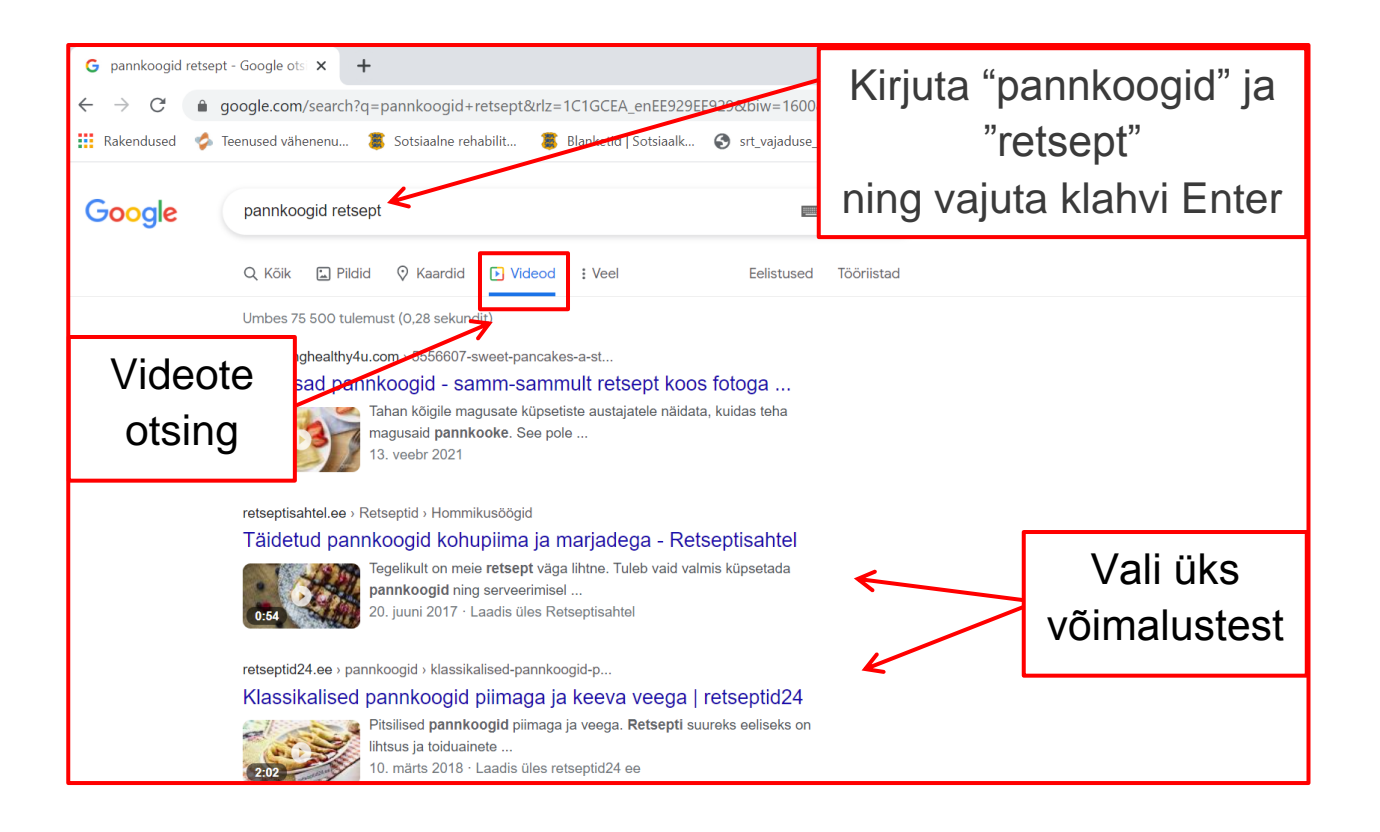

## **Piltide otsing**

Samuti võid otsida pilte.

Piltide otsimiseks:

- Kirjuta otsinguribale, mille kohta soovid pilte leida.

Näiteks auto.

- Vajuta klahvi Enter.
- Vali võimalus **Pildid**.

- Klõpsa pildil, mida soovid näha suuremalt.

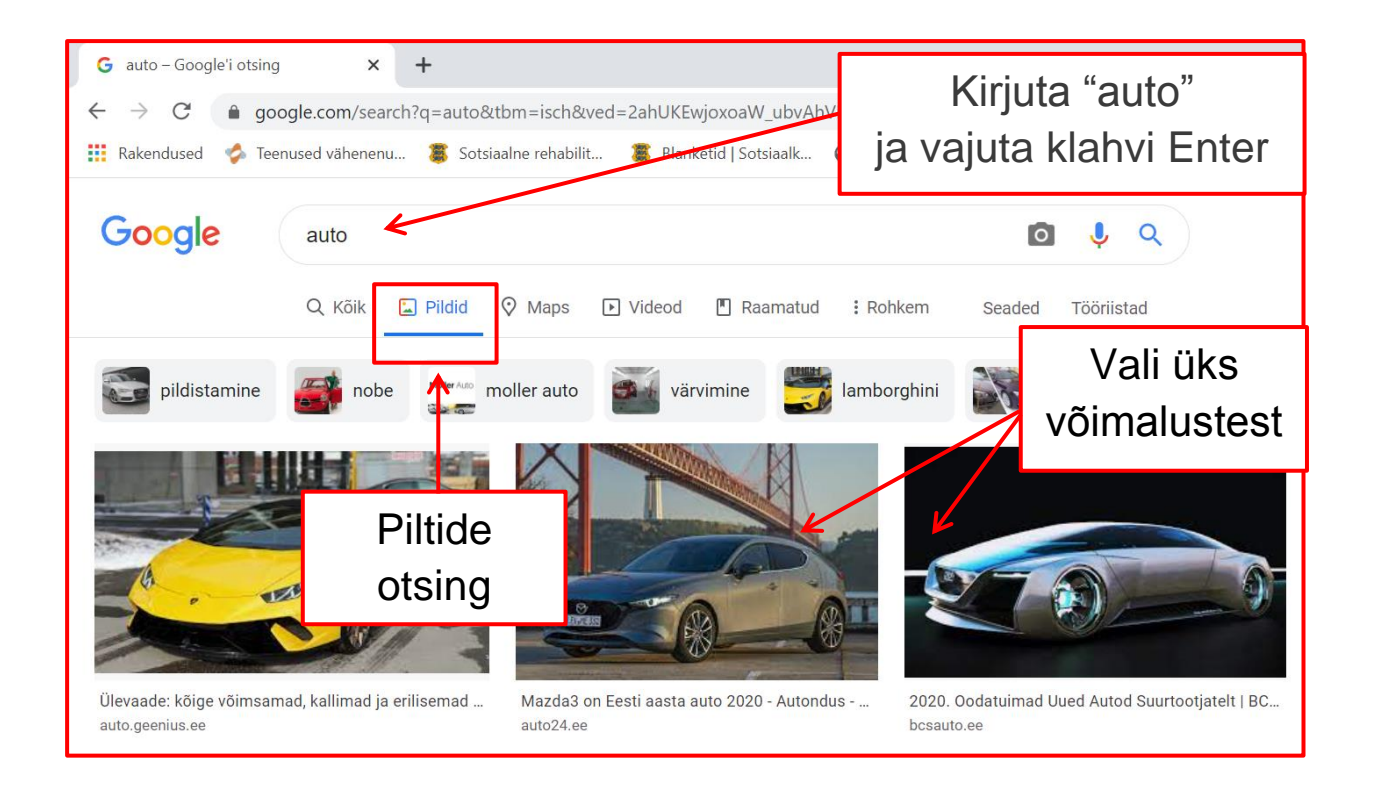

## Google Chrome'i sulgemine

## Google Chrome'ist väljumiseks,

sule kõik veebi- ja vahelehed.

- Veebilehe sulgemiseks klõpsa ristil,

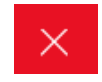

mis asub lehe üleval paremas nurgas.

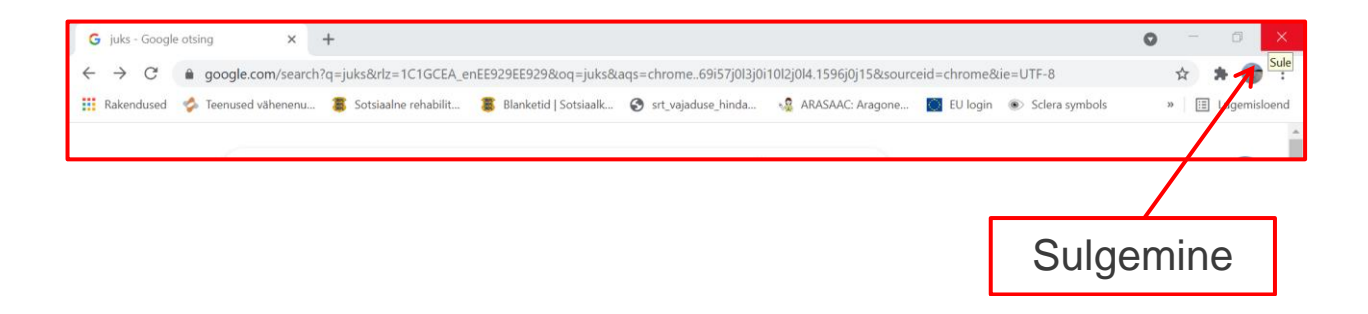

## Arvuti ja IKT kasutamise alused

Lihtsas keeles teksti autorid: Eleonora Di Liberto, Cátia Brôco, Julián Antonio Díaz-Toledo Gómez, Mª Sagrario López Sánchez, Mª Rosa Sánchez López Guerrero, Veronika Juknevičienė, Živilė Paulauskaitė, Roberta Piazza, Valentina Perciavalle, Simona Rizzari, Anna Krasnowska, Malle Oberpal, Kaja Vaabel.

Kujundajad: Martina Di Liberto, Sandra Belchior, Julián Antonio Díaz-Toledo Gómez, Tomaš Karnecki, Simona Rizzari, Piotr Grzegorz Bendiuk, Malle Oberpal, Kaja Vaabel.

Selle lihtsas keeles teksti kontroll-lugemise tegi: M. Vanaselja.

Sissejuhatuse illustratsioonid: https://pixabay.com/it/

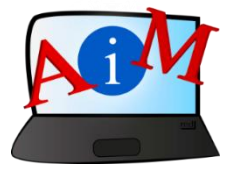

https://accessibleinformationmaterial.blogspot.com

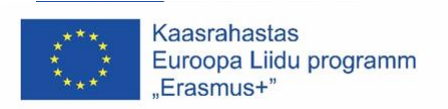

"Euroopa Komisjoni toetus käesoleva väljaande koostamisele ei tähenda väljaandes esitatud sisu kinnitamist. Väljaandes esitatud sisu peegeldab vaid autorite seisukohti. Euroopa Komisjon ei vastuta selles sisalduva teabe kasutamise eest."